#### Content

- 1. Create a Cash Advance
- 2. Create an Expense Report
- 3. View Expense Reports
- 4. Manager Approvals
- 5. My System Profile
- 6. Delegate Entry Authority by Individual
- 7. View Payment History

To access PeopleSoft Financials go to http://uwo.ca/finance/

| Click | > Western F | inancials       |  |
|-------|-------------|-----------------|--|
| Log   | in to Finar | icials & Grants |  |
|       | User ID:    |                 |  |
|       | Password:   |                 |  |
|       |             | Sign In         |  |

Enter your User ID and email password. The User ID is the letters that appear before the "@uwo.ca" in your email address. For example, an email address is profexp@uwo.ca and the User ID is *profexp*.

#### 1. Create a Cash Advance

**Navigation:** Employee Self-Service / Travel and Expense Center / Cash Advance / Create

|                                   | Field                           | s marked wit<br>isk are requir | h an<br>ed        |                      |               |                         |          |              |            |                 |                 |       |
|-----------------------------------|---------------------------------|--------------------------------|-------------------|----------------------|---------------|-------------------------|----------|--------------|------------|-----------------|-----------------|-------|
|                                   | Travel & Expenses - Car         |                                |                   |                      |               |                         |          |              |            |                 |                 |       |
| _                                 | Create Cash Adva                | nce Report                     |                   |                      |               |                         |          |              |            |                 |                 |       |
| $\begin{pmatrix} 1 \end{pmatrix}$ | Professor Expenses              |                                | Authorization ID: | 2 NEXT               | User Defau    | Its                     |          |              |            |                 |                 |       |
| $\leq$                            | - General Information           |                                |                   |                      |               |                         | 10       |              |            |                 |                 |       |
| $(\underline{3})$                 | *Description:                   |                                | ~                 | Comment:             |               |                         | 2        | u l          |            |                 |                 |       |
| $\begin{pmatrix} 4 \end{pmatrix}$ | Anticipated dates of travel/exp | Jense                          |                   | End Date:            |               | 57                      |          |              |            |                 |                 |       |
| $\bigcirc$                        | Begin Date: 5                   | )                              |                   | Reference:           |               | _0                      |          |              |            |                 |                 |       |
|                                   | Disk Or                         |                                | Ů                 |                      |               | 2 <b>6</b> 4            |          |              |            |                 |                 |       |
|                                   | Import ATM Advances             | naus                           |                   |                      |               | 12 🖉                    | 1        |              |            |                 |                 |       |
| $\frown$                          | Details                         |                                |                   |                      |               |                         |          |              |            |                 | Customize   Fin | a l 🖻 |
| $\begin{pmatrix} 7 \end{pmatrix}$ | 'Source                         | Description                    |                   | *Amount Current      | cy Speed Code | ²GL<br>Business<br>Unit | *Account | Fund<br>Code | Department | Program<br>Code | Project         |       |
|                                   | Cash Advance                    |                                |                   | 0.00 CAD             | <u> </u>      | uwo 🍳                   | 645100   | ۹ 🗖 ۹        | 421030 🔍   |                 |                 | ٩     |
|                                   | Totals                          |                                |                   |                      |               |                         |          |              |            |                 |                 |       |
|                                   | Advance Amount:                 |                                | 0.00 CAD          |                      |               |                         |          |              |            |                 |                 |       |
| $\frown$                          |                                 |                                |                   |                      |               | Update Tota             | als      |              |            |                 |                 |       |
| $\left(8\right)$                  | Save For Later                  | Submit                         | Select EFT        |                      |               |                         |          |              |            |                 |                 |       |
| -                                 | Return to Travel and Expense (  | Center 9                       | 10                | <u>wny select El</u> | <u></u>       |                         |          |              |            |                 |                 |       |

- 1. Your name will be inserted here. In this example Professor Expense is requesting a Cash Advance.
- 2. An Authorization ID is assigned when you save the Cash Advance. The ID is in a format of A0000000.
- 3. Enter a description such as the purpose of the travel. This will display on financial reports.
- 4. Select the appropriate Business Purpose, such as Conference or Department Expense.
- 5. Enter or select the Begin and End Dates.
- 6. Enter your own internal Reference (optional, will display on financial reports).
- 7. Enter the amount of the advance and the Speed Code or Chart Fields. The Department and Account will default.
- 8. You can save the report and submit it later; or ...
- 9. Submit it as soon as you are finished. Submit will start the process of approvals, audit and payment.
- 10. If you haven't previously selected, select EFT to have the funds deposited to your bank account.

#### 2. Create an Expense Report

**Navigation:** Employee Self-Service / Travel and Expense Center / Expense Report / Create

| Fields m                                                   | narked with an                                                                                                    | asterisk are required.    | You ca           | an sta   | rt with a Blank      | Report or an I            | Existing R       | eport.          |            |
|------------------------------------------------------------|----------------------------------------------------------------------------------------------------|---------------------------|------------------|----------|----------------------|---------------------------|------------------|-----------------|------------|
|                                                            | Create Expense                                                                                                    | e Report                  |                  |          |                      |                           |                  |                 |            |
|                                                            | Expense Re                                                                                                    | port Entry                |                  |          |                      |                           |                  |                 |            |
| $\frown$                                                   | Professor Expen                                                                                                    | ises (1) <u>User Di</u>   | efaults          | F        | Report ID:           | E0062878                  |                  |                 |            |
| (3)                                                        | - General Information                                                                                                    | on V                      |                  |          |                      |                           |                  |                 |            |
| $\succ$                                                    | *Description:                                                                                                    | Annual Conference Ne      | w York           | Comr     | nent:                |                           |                  | 120             |            |
| $\begin{pmatrix} 4 \end{pmatrix}$                          | *Business Purpose:                                                                                                    | Conference                | ~                |          |                      |                           |                  |                 |            |
| $\leq$                                                     | •D-f                                                                                                    | Other, Outside Canad      |                  | Refer    | ence:                | 01-01                     |                  |                 |            |
| (5)                                                        | "Default Location:                                                                                                    | Other - Outside Canada    |                  |          | 6)                   |                           |                  |                 |            |
| $\overline{\left( \begin{array}{c} 7 \end{array} \right)}$ | Accounting Defaults                                                                                                    | Apply Cash Advanc         | e(s)             | More     | Options:             |                           |                  | <b>G</b> 0      |            |
| $\bigcirc$                                                 | Details                                                                                                    |                           |                  |          | Custon               | nize   Eind   View AI   🖟 | al   🛗 🛛 First 🕅 | 1-3 of 3 🗈 Last |            |
| $\frown$                                                   | "Overview 📄 🧰                                                                                                    |                           |                  |          |                      |                           |                  |                 |            |
| $\left(\begin{array}{c}8\end{array}\right)$                | Select                                                                                                    | *Expense Type             | "Expense Date-   | •        | *Amount Spent        | *Currency                 |                  |                 | (9)        |
| $\bigcirc$                                                 |                                                                                                    | Airfare:Canada-Canada/US  | 07/11/2011       | Ø        | 500.00               | CAD 🔍                     | *Detail          | B) 🗄            | $\bigcirc$ |
|                                                            | Image: Image: | Accom - hotel (645000)    | 07/11/2011       | 5        | 350.00               | CAD 🔍                     | *Detail          | R. 🛨            | $\bigcirc$ |
|                                                            |                                                                                                    | Meal - all day allowance  | 07/11/2011       | 8        | 45.00                | USD                       | *Detail          | R 🗲 🖭           |            |
|                                                            | Copy Selected                                                                                                    | Delete Selected           | Check For Errors | Help     | with this section    | New Expense               |                  | Add             | -          |
|                                                            | Totals                                                                                                    |                           |                  |          |                      |                           |                  |                 |            |
|                                                            | Employee Expenses<br>Non-Reimbursable                                                                                                    | s: 895.4<br>Expenses: 0.0 | 9 CAD<br>0 CAD   | Due E    | imployee:<br>/endor: | 895.49 C                  | AD<br>AD         |                 |            |
|                                                            | Prepaid Expenses:                                                                                                    | 0.0                       | 0 CAD            |          |                      |                           |                  |                 |            |
|                                                            | Employee Credits:<br>Vendor Credits:                                                                                                    | 0.0<br>0.0                | 0 CAD<br>0 CAD   |          |                      |                           |                  |                 |            |
|                                                            | Cash Advances App                                                                                                    | plied: 0.0                | 0 CAD            |          |                      |                           |                  |                 |            |
|                                                            |                                                                                                    |                           | Definition       | of Total | 19                   | Update T                  | otals            |                 |            |
|                                                            | Save For Later                                                                                                    | Finish and Submit         |                  |          |                      | I                         | Printable View   | Detail Rpt      | 13         |

Return to Travel and Expense Center

- 1. Your name will be inserted here, in this example it is Professor Expense.
- 2. A Report ID is assigned when the Expense Report is saved. (ID format is E0000000)
- 3. Enter a description. This will display on financial reports.
- 4. Select the appropriate Business Purpose, such as Conference.
- 5. Default Location is either Canada or Other Outside Canada. This value will be the default on each expense detail and will be used for tax calculations.
- 6. You must apply an outstanding Cash Advance that relates to this expense.
- 7. Click on the <u>Accounting Defaults</u> link to add or modify the defaults. (Refer to Accounting Defaults on the next page/s).
- 8. Enter Expense Type from the drop down list.
- 9. Click the <u>Detail</u> link on the line to enter detail for that line. (Refer to Expense Line Example on the next page/s).
- 10. If you want to change the Accounting Defaults for an individual Expense Type click on the icon to the right of the <u>Detail</u> link.
- 11. You can save the report and submit it later or complete and submit as soon as you are finished. Submit will start the process of approvals, audit and payment.
- 12. If you haven't previously done so select EFT to have the funds deposited to your bank account.
- 13. Click Detail Rot print report and attach receipts.

#### Accounting Defaults

If all or most of the expenses on your Expense Report are to be charged to the same Speed Code /ChartField combination, it is easier to enter this as the default for all expenses. If the accounting for one or two of the expense items is different you can edit the accounting for those items

- 1. The Dept will default to your home Department and the % to 100%.
- 2. Enter either the Speed Code or the Fund, Department, and Program or Project.

| Create  | Expense      | Report     |           |                     |              |         |        |      |
|---------|--------------|------------|-----------|---------------------|--------------|---------|--------|------|
| Acco    | unting       | Defaults   |           |                     |              |         |        |      |
| Profess | sor Expens   | es         |           | Report              | TID:         |         | E006   | 2878 |
| Account | ing Summar   | у          |           | Set Personalization | s   find   🛤 | First K | 1 of 1 | Last |
| 5       | *GL Unit     | Speed Code | Fund      | Dept                | Program      | Project |        |      |
| 100.00  | uwo 🔍        | <b>Q</b>   | 1 9       | 421030              | 00000 🔍      |         | ٩      | -    |
| ок      | dd CharlFiel | d Line     | Load Defa | ults <u>User</u>    | Defaults     |         |        |      |

- 1. To allocate the Accounting Defaults between two or more departments click Add ChartField Line button.
- 2. Change the % and enter the Speed Code/ChartField combination for each line.
- 3. Click on OK to apply these defaults to your expense entries and return to your Expense Report Entry page.

| Create  | Expense      | Report     |      |        |                 |      |                 |             |            |     |
|---------|--------------|------------|------|--------|-----------------|------|-----------------|-------------|------------|-----|
| Acco    | unting       | Defaults   |      |        |                 |      |                 |             |            |     |
| Profes  | sor Expens   | ses        |      |        | Re              | epor | ID:             |             | E00628     | 878 |
| Account | ting Summar  | У          |      | Se     | t Personalizati | ions | <u>Find</u>   . | First K 1-2 | of 2 DL    | ast |
| %       | *GL Unit     | Speed Code | Fund | 1      | Dept            |      | Program         | Project     |            |     |
| 50 00   | uwo 🔍        | •          | 1    | ٩      | 421030          | ٩    | 00000 🔍         |             | ۹ ا        | -   |
| 50.00   | UWO 🔍        | 9          | 1    | 4      | 420110          | 0    | 00000           |             | <b>a</b> 1 | -   |
| 50.00   | dd ChartFiel | d Line     | Loa  | d Defa | 420110          | Jser | Defaults        |             | •          |     |

#### Expense Line Example

| staills<br>Overview | 1111 | <u>)</u>                 |   |                 |     | Custo         | nize   Eind   View AF | 🖓 🛗 Fret | 1.3 of 3 L | La |
|---------------------|------|--------------------------|---|-----------------|-----|---------------|-----------------------|----------|------------|----|
| Select              |      | *Expense Type            |   | *Expense Date • |     | *Amount Spent | *Currency             |          |            |    |
|                     |      | Airfare Canada-Canada/US | * | 07/11/2011      | 國   | 500.00        | CAD 🤍                 | *Detail  | B          | +  |
|                     | ۲    | Accom - hotel (645000)   | * | 07/11/2011      | B   | 350.00        | CAD                   | Detail   | 5          | +  |
|                     |      | Meal - all day allowance | ~ | 07/11/2011      | (t) | 45.00         | USD                   | *Detail  | R          | +  |

- 1. The red flag beside indicates missing or invalid information. Click on the <u>Detail</u> link on the, Airfare Canada Canada/US, Expense Type line.
- 2. Enter the missing information; Originating Location, Ticket Number, Merchant Name and Tolerance Amount Explanation.
- 3. Click <u>Return to Expense Report</u>.

| Γ                                                      | Date of departure                    |                        |                               |                                    |                        |
|--------------------------------------------------------|--------------------------------------|------------------------|-------------------------------|------------------------------------|------------------------|
|                                                        | . /                                  |                        |                               |                                    |                        |
| Create Expense Report                                  |                                      |                        | Create Expense Report         |                                    |                        |
| Expense Detail for Airfa                               | re:Canada-Canada/US                  | G (Line 2)             | Expense Detail for Airfa      | are:Canada-Canada/US               | S (Line 2)             |
| Professor Expenses                                     | Report ID:                           | E0062878               | Professor Expenses            | Report ID:                         | E0062979               |
| Please enter or update the following in                | formation                            |                        | About This Expenses           | перотно.                           | 20052070               |
| Originating Location                                   |                                      |                        | About this expense            |                                    |                        |
| Location Amount You entered an                         | amount over your authorized limit of | of 200.00 CAD. Explain | *Expense Date:                | 07/11/2011 🛐                       |                        |
| why.                                                   |                                      |                        |                               |                                    | No Receipt             |
| Ticket Number                                          |                                      |                        |                               |                                    | Non-Reimbursable       |
| <ul> <li>Merchant (Preterred or Non-Preter)</li> </ul> | (med)                                |                        | *Ticket Number:               | AC54321                            |                        |
| About this Expense                                     | 07/14/2014                           |                        | Originating Location:         | Canada                             | -0,                    |
| *Expense Date:                                         | 07711/2011                           | No Receipt             | Merchant Name:                | Air Canada                         |                        |
|                                                        |                                      | Non-Reimbursable       | Loodfore                      | Canada                             | -a                     |
| *Ticket Number:                                        |                                      |                        | Location:                     | Canada                             | 12                     |
| Originating Location:                                  |                                      | Q.                     | Description:                  |                                    |                        |
| *Merchant Name:                                        |                                      |                        | thereast from                 | 500.00                             |                        |
| Location:                                              | Other - Outside Canada               | •                      | Amount Spenc                  | 200.00                             |                        |
| Description:                                           |                                      |                        | *Currency:                    |                                    |                        |
| *Amount Spent                                          | 500.00                               | 1                      | "Exchange Rate:               | 1.00000000 🍫 🔡                     |                        |
| *Currency:                                             | CAD                                  |                        |                               | Default Rate                       |                        |
| *Exchange Rate:                                        | 1.00000000 🗘 🖺                       |                        | Reimbursement Amt:            | 500.00 CAD                         |                        |
|                                                        | Default Rate                         |                        | Exception Comments            |                                    |                        |
| Reimbursement Amt:                                     | 500.00 CAD                           |                        | Tolerance Amount Explanation: | had to book last minute as M. Prof | essor could not attend |
| Exception Comments                                     |                                      |                        | No Peccelet                   |                                    |                        |
| Tolerance Amount Explanation:                          |                                      |                        | no necespe                    |                                    |                        |
| No Receipt:                                            |                                      |                        | Accounting Detail             |                                    |                        |
| Accounting Detail                                      |                                      |                        | Recooning Detail              |                                    |                        |
| Receipt Split                                          |                                      |                        | Receipt Spin                  |                                    |                        |
| Check Expense For Errors                               |                                      |                        | Check Expense For Errors      |                                    |                        |
| Return to Expense Report                               |                                      |                        | Return to Expense Report      |                                    |                        |

#### Expense Line Example

| etails<br>Overview | (III) | )                            |                |    | Custor        | nize   Find   View | AII | a and and | 0 1-3 of 3 D | Lens |
|--------------------|-------|------------------------------|----------------|----|---------------|--------------------|-----|-----------|--------------|------|
| Select             |       | *Expense Type                | *Expense Date+ | 9  | *Amount Spent | *Currency          |     |           |              | 1    |
|                    |       | Airfare:Canada-Canada/US     | 07/11/2011     | Ū  | 500.00        | CAD                | 9   | *Detail   | 50,          | +    |
|                    | 1     | Accom - hotel (645000)       | 07/11/2011     | B  | 350.00        | USD                | ۹.  | Detail    | E,           | +    |
|                    |       | Meal - all day allowance 🛛 👻 | 07/11/2011     | 10 | 45.00         | USD                |     | *Detail   | 66,          | ÷    |
|                    | ected | Meal - all day allowance     | 07/11/2011     |    | 45.00         | USD                |     | "Detail   |              | E.   |

The amount is entered in US dollars or whatever currency was used to pay for the expense. The exchange rate will default to the current exchange rate for the date indicated. If you have been charged a different rate you can change the rate. In this case the default rate was changed as below. Г 

| Create Expense Report                                                                                                 | From 1.0109                                                                                       |                                                           | Create Expense Report                                                                                                    | To 1.04                                                                                                    |                                                    |
|----------------------------------------------------------------------------------------------------|---------------------------------------------------------------------------------------------------|-----------------------------------------------------------|----------------------------------------------------------------------------------------------------|----------------------------------------------------------------------------------------------------|----------------------------------------------------|
| Expense Detail for Acco                                                                                               | m - hotel (645000) (Line 3                                                                        | )                                                         | Expense Detail for Ac                                                                                                    | com - hotel (645000) (Line                                                                                      | 3)                                                 |
| Professor Expenses                                                                                                    | Report ID:                                                                                        | E0062878                                                  | Professor Expenses                                                                                                    | Report ID:                                                                                                    | E0062878                                           |
| About This Expense                                                                                                    |                                                                                                   |                                                           | About This Expense                                                                                                    |                                                                                                    |                                                    |
| *Expense Date:                                                                                                    | 07/11/2011                                                                                        | No Receipt<br>Non-Reimbursable                            | *Expense Date:                                                                                                    | 07/11/2011 🖪                                                                                                    | No Receipt                                         |
| *Number of Nights:<br>*Merchant Name:<br>Location:<br>Description:<br>*Amount Spent:<br>*Currency:<br>*Exchange Rate: | 2<br>Marnott<br>Other - Outside Canada<br>350.00<br>USD<br>1 01090000                             |                                                           | *Number of Nights:<br>*Merchant Name:<br>Location:<br>Description:<br>*Amount Spent:<br>*Currency:<br>*Exchange Rate:               | 2<br>Marriott<br>Other - Outside Canada<br>350.00<br>USD<br>1.04000000                                          |                                                    |
| Reimbursement Amt:<br>Exception Comments<br>Tolerance Amount Explanation:<br>No Receipt:                              | 353.82 CAD                                                                                        |                                                           | Reimbursement Amt:<br>Exception Comments<br>Tolerance Amount Explanation:<br>No Receipt:                                            | 364.00 CAD                                                                                                    |                                                    |
| Accounting Detail<br>Receipt Split<br>Itemize Hotel Bill<br>Check Expense For Errors                                  | Exception Comments<br>explanations of irregu<br>will be directed to the<br>boxes if they are requ | is for the<br>alar items. You<br>ese explanation<br>ired. | Accounting Detail<br>Receipt Split<br>Itemize Hotel Bill<br>Check Expense For Errors                                                |                                                                                                    |                                                    |
| Return to Expense Report<br>Ignore the<br>clicking C<br><u>Expense F</u>                                              | e Warning Message by<br>OK and then the <u>Return r</u><br>Report link.                           | to                                                        | Return to Expense Report<br>Message<br>Warning Exchange rate diffe<br>The exchange rate entered diff<br>maximum variance. The varia | ers from previous value by more th<br>fers from the previous value by mo<br>nice is maintained on the market ra | an 2.5%. (13,7)<br>ore than the<br>ate definition. |

You can save your Expense Report at any time. When you save, dollar amounts will be updated, the report checked for errors and the first time you save a Report ID will be assigned.

Once you have completed the report click the Finish and Submit button. This will initiate the process of electronically routing your Expense Report for review and approval. Although this is an automated routing you must print your Expense Report, attach receipts and forward to your Reviewer/Approver.

| Create Exp                    | ense Report     |                         |                |           |                 |          |                |        |                |            |      |
|-------------------------------|-----------------|-------------------------|----------------|-----------|-----------------|----------|----------------|--------|----------------|------------|------|
| Expense                       | e Report E      | ntry                    |                |           |                 |          |                |        |                |            |      |
| Professor E                   | xpenses         | User Defa               | ults           | F         | Report ID:      |          | E0062          | 2878   |                |            |      |
| 👻 General Info                | rmation         |                         |                |           |                 |          |                |        |                |            |      |
| *Description:                 |                 | Annual Conference New Y | 'ork           | Com       | ment:           |          |                |        |                | 7          |      |
| *Business Pur                 | pose:           | Conference              | *              | *         |                 |          |                |        |                |            |      |
|                               |                 |                         |                | Refer     | ence:           |          | 01-01          |        |                |            |      |
| *Default Locati               | ion:            | Other - Outside Canada  | 9              |           |                 |          |                |        |                |            |      |
|                               |                 |                         |                |           |                 |          |                |        |                |            | 00   |
| Accounting De                 | efaults         | Apply Cash Advance(s    | )              | More      | Options:        |          |                |        |                | ¥          | 60   |
| Details<br>70verview          | (III)           |                         |                |           |                 | Custon   | nize Find View | AI   B | First L        | 1-3 of 3 D | Last |
| Select                        | *Expense        | Type                    | *Expense Date  | •         | 'Amour          | nt Spent | *Currency      |        |                |            |      |
|                               | Airfare:Ca      | anada-Canada/US 🗸       | 07/11/2011     |           |                 | 500.00   | CAD            | 1      | *Detail        | R          | +.   |
|                               | Accom - 1       | notel (645000)          | 07/11/2011     | 10        |                 | 350.00   | USD            | 9      | *Detail        | R          | +.   |
|                               | Meal - all      | day allowance 🗸         | 07/11/2011     | - 10      |                 | 45.00    | USD            |        | *Detail        | 5          | +.   |
|                               |                 |                         | P              |           |                 |          |                |        |                |            |      |
| Copy Sele                     | cted D          | elete Selected Ch       | eck For Errors | Help      | with this secti | on       | New Expen      | se     |                | *          | Add  |
| Totals                        |                 |                         |                |           |                 |          |                |        |                |            |      |
| Employee Exp                  | enses:          | 909.49                  | CAD            | Due E     | mployee:        |          | 909.           | 49 C   | AD             |            |      |
| Non-Keimburs<br>Prenaid Exner | sable Expenses: | 0.00                    | CAD            | Due \     | /endor:         |          | 0.             | 00 C   | AD             |            |      |
| Employee Cre                  | dits:           | 0.00                    | CAD            |           |                 |          |                |        |                |            |      |
| Vendor Credit                 | S               | 0.00                    | CAD            |           |                 |          |                |        |                |            |      |
| Cash Advance                  | es Applied:     | 0.00 (                  | CAD            |           |                 |          |                |        |                |            |      |
|                               |                 |                         | Definition     | n of Tota | Is              |          | Up             | date T | otais          |            |      |
| Coup For                      | Lotor Dia       | ich and Cubmit          |                |           |                 |          |                |        |                |            |      |
| adve Ful                      |                 | Isir and Submit         |                |           |                 |          |                | I      | Printable View |            |      |
| Return to Trave               | I and Expense C | enter                   |                |           |                 |          |                |        |                |            |      |
|                               |                 |                         |                |           |                 |          |                | _      |                |            |      |
|                               |                 |                         |                |           |                 | Prin     | t your Exp     | bens   | e Report,      | attach     |      |
|                               |                 |                         |                |           |                 | rece     | ipts and fo    | orwa   | ard to you     | r          |      |
|                               |                 |                         |                |           |                 | Dovi     | owor/Ann       | rot    | or             | -          |      |
|                               |                 |                         |                |           |                 | ILEV!    | iewei/App      | 100    | UI.            |            |      |

#### **Communication by email and Approval Process**

Your Cash Advance and Travel Report will be routed for review and approval. You will be notified by email when it is approved and when funds have been deposited. The sender will show as psoft@uwo.ca.

If you do not use your @uwo.ca email account be sure to forward to an email account that you do use.

You have the option to turn off the email notification functionality (See section 5 My System Profile).

#### 3. View Expense Reports

**Navigation**: Employee Self-Service / Travel and Expense Centre / Expense Report / View

As your report goes through the approval process, this view will show its progress and current status. You will receive an email from <u>psoft@uwo.ca</u> when your expense report has been approved. If you have set up Electronic Funds Transfer (EFT), payment will be deposited to your designated account. Otherwise a cheque will be issued.

|                                  |                                                                                                    | Expens              | e Report                                       |                                               |                     |                         |                             |                |              |
|----------------------------------|----------------------------------------------------------------------------------------------------|---------------------|------------------------------------------------|-----------------------------------------------|---------------------|-------------------------|-----------------------------|----------------|--------------|
|                                  |                                                                                                    | Enter any           | information you have a                         | ind click Search. I                           | Leave fie           | elds blank for a list o | f all values.               |                |              |
|                                  |                                                                                                    | Find an             | Existing Value                                 |                                               |                     |                         |                             |                |              |
|                                  |                                                                                                    | Limit the<br>Search | number of results to (u<br>by: Report ID       | p to 300): 300                                | ]<br>vith           |                         |                             |                |              |
|                                  |                                                                                                    | Searc               | h Advanced Search                              |                                               |                     |                         |                             |                |              |
|                                  |                                                                                                    | Search              | Results                                        |                                               |                     |                         | First The second            |                |              |
|                                  | -                                                                                                    | VIEW All            | Demost Description                             | Name                                          |                     | Emel ID 0               | First 4 1-8 of              | re 💽 Last      |              |
| lect to View                     |                                                                                                    | E006287             | 8 Annual Conference N                          | lew York Expense                              | ses.Profe           | assor 0200571328        | ubmitted 07                 | 26/2011        |              |
| 1                                |                                                                                                    |                     |                                                |                                               |                     |                         |                             |                |              |
|                                  | ew Expense Rep                                                                                                    | port                | - 11                                           |                                               |                     |                         |                             |                |              |
|                                  | xpense Repo                                                                                                    | ort Dei             | all                                            |                                               | Book                | art ID:                 | 500000                      |                |              |
|                                  | Seneral Information                                                                                                    | s                   | <u>Oser Detai</u>                              | uns                                           | кер                 | ortib.                  | E006267                     | 8              |              |
| De                               | escription:                                                                                                    |                     | Annual Conference New 1                        | York                                          | Commen              | t                       |                             |                | <u>[</u> 2]  |
| Bu                               | usiness Purpose:                                                                                                    |                     | Conference<br>Submitted for Approval           |                                               | Peferanc            |                         | 01.01                       |                |              |
| *De                              | atus:<br>efault Location:                                                                                               |                     | Other - Outside Canada                         |                                               | Last Upd            | ated:                   | 07/26/2011                  | By: EGRAY28    |              |
| Po                               | ost State:                                                                                                    |                     | Not Applied                                    |                                               |                     |                         |                             |                |              |
| Ac                               | counting Defaults                                                                                                    |                     |                                                |                                               | More Op             | tions:                  |                             |                | ✓ GO         |
| De                               | tails                                                                                                    |                     |                                                |                                               |                     | Customi                 | ze   <u>Find</u>   View All | Frat 🕅         | 1-3 of 3 🗖 L |
|                                  | verview [IIII)                                                                                                    |                     |                                                | *Expense Date                                 |                     | Amount Spent            | Currency                    |                |              |
|                                  | Meal - all day allow                                                                                                    | wance               |                                                | 07/11/2011                                    |                     | 45.00                   | USD                         | Detail         | 6            |
|                                  | Airfare:Canada-Ca                                                                                                    | anada/US            |                                                | 07/11/2011                                    |                     | 500.00                  | CAD                         | Detail         | 5            |
|                                  | Accom - hotel (645                                                                                                    | 5000)               |                                                | 07/11/2011                                    |                     | 350.00                  | USD                         | Detail         | E,           |
|                                  |                                                                                                    |                     |                                                |                                               | Help with           | this section            |                             |                | 1            |
| То                               | tals                                                                                                    |                     |                                                |                                               | 1000                |                         |                             |                |              |
| En<br>No<br>Pr<br>En<br>Ve<br>Ca | nployee Expenses:<br>n-Reimbursable Exp<br>epaid Expenses:<br>nployee Credits:<br>endor Credits:<br>ish Advances Applie | penses:<br>:d:      | 909.49<br>0.00<br>0.00<br>0.00<br>0.00<br>0.00 | CAD<br>CAD<br>CAD<br>CAD<br>CAD<br>CAD<br>CAD | Due Emp<br>Due Veno | loyee:<br>dor:          | 909.49<br>0.00              | CAD            |              |
|                                  |                                                                                                    |                     |                                                | Definition o                                  | f Totals            |                         |                             |                |              |
|                                  |                                                                                                    |                     |                                                | Beimiorro                                     | riotals             |                         |                             |                |              |
| _                                | D                                                                                                    |                     |                                                |                                               |                     |                         |                             | Printable View |              |
| Pro                              | file                                                                                                    |                     | Name                                           |                                               |                     | Action                  | Customize Find<br>Date      | Time           | 1-4 of 4 🖬 L |
| A                                |                                                                                                    |                     |                                                |                                               |                     |                         |                             |                |              |
| \ r                              | Canall J                                                                                                    | 4                   | the Deviller A                                 | tions for                                     |                     |                         |                             |                |              |
| \                                | Scroll down                                                                                                    | to view             | v the Pending Ac                               | cuons for                                     |                     |                         |                             |                |              |
| <u> </u>                         |                                                                                                    |                     | 10 10                                          |                                               |                     |                         |                             |                |              |
|                                  | Review, App                                                                                                    | prove a             | nd Prepay Audit                                |                                               |                     |                         |                             |                |              |

July 2015

#### 4. Manager Approvals

Click on Worklist on the top right of the menu bar.

All Cash Advances and Expense Reports that require your review are available through your Worklist. Once you have dealt with an item, it will be removed from your list.

You can also view the Cash Advance or Expense Report by clicking the link in the email notification received from psoft@uwo.ca.

|                    | You can<br>column | n sort the lis<br>headings | t by clicking on the |                                                                                                    |           |
|--------------------|-------------------|----------------------------|----------------------|----------------------------------------------------------------------------------------------------|-----------|
| Worklist for LRC   | )SS: Lilliar      | ine M Ross                 | /                    |                                                                                                    |           |
| Detail View Publis | h as Feed         | ×                          | Work List Filters:   | Feed -                                                                                                    |           |
| Worklist           |                   |                            |                      | Customize   Find   View All   🔤   👭 First 🚺 1.25 of 34 🚨 Last                                                      |           |
| From               | Date From         | Work Item                  | Worked By Activity   | Priority Link                                                                                                    |           |
| Rute E Lewrence    | 05/22/2011        | Approval Routing           | Approval Workflow    | 2-Medium V 01, N, 0, SHEET ID E0002701<br>Mark.Worked Ressign                                                      |           |
| Jennifer H Maxwell | 06/22/2011        | Approval Routing           | Approval Workflow    | 2-Medium V CAApproval, 1311, UWD, 2010-06-<br>01, N. 0, ADVANCE ID:A0004018 Mark Worked Recttion                   |           |
| Ruta E Lawrence    | 06/21/2011        | Approval Routing           | Approval Workflow    | 2-Medium V ERApproval. 1624. UWO. 2010-08-<br>21.Medium V RDC:RA,1 A Select the item want to review want to review | you<br>by |
| Ruta E Lawrence    | 06/21/2011        | Approval Routing           | Approval Workflow    | 2-Medium V CRAPPORT ID E0062759 Aler Worked Clicking on the                                                        | Link      |
| Jennifer H Maxwell | 06/21/2011        | Approval Routing           | Approval Workflow    | 2-Medium  ERApproval 1584 UWO 2010-06- 01, N, 0, SHEET ID: E0082764 Mark-Worked Ressign                            |           |
| Jennifer H Maxwell | 00/21/2011        | Approval Routing           | Approval Workflow    | 2-Medium  ERApproval, 1604, UWO, 2010-06-<br>01, N. 0, SHEET ID E0002760 Mek.Worked. Ressign                       |           |
| Jennifer H Maxwell | 06/21/2011        | Approval Routing           | Approval Workflow    | 2-Medium V 01, N. 0, SHEET ID E0082757 Merk Worked Ressipn                                                         |           |
| Jennifer H Maxwell | 05/20/2011        | Approval Routing           | Approval Workflow    | 2-Medium  ERAporoval. 1564. UWD, 2010-05-<br>01, N, 0, SHEET ID E0002745 Atent Worked Ressign                      |           |
| Jennifer H Maxwell | 06/20/2011        | Approval Routing           | Approval Workflow    | 2-Medium CAApproval, 1221, UWD, 2010-06-<br>01, N. 0, ADVANCE ID:A0004007 Merk Worked Recttion                     |           |
| Jennifer H Maxwell | 06/20/2011        | Approval Routing           | Approval Workflow    | 2-Medium CAApproval 1201, UWO, 2010-05-<br>01, N, 0, ADVANCE ID:A0004005<br>RDC:RA.1.A                             |           |

## Approving a Cash Advance

| Description:                     | Will Pooled Go Where I Hope? | Comment          |                    |              |                 |        |              |          |                 |                 |  |
|----------------------------------|------------------------------|------------------|--------------------|--------------|-----------------|--------|--------------|----------|-----------------|-----------------|--|
| Business Purpose:                | Meeting - Professional Group |                  |                    |              |                 |        |              |          |                 |                 |  |
| Anticipated dates of traveliexpe | inte and a second second     | Cod Date:        | 00.00.0011         |              |                 |        |              |          |                 |                 |  |
| Begin Date:                      | 06/28/2011                   | End Date:        | 00/20/2011         |              |                 |        |              |          |                 |                 |  |
| Status:                          | Approvals in Process         | Reference:       |                    |              |                 |        |              |          |                 |                 |  |
| "Accounting Date:                | 00/28/2011                   | Post State:      | Not Applied        |              |                 |        |              |          |                 |                 |  |
| Accounting Template:             | CARADIAN                     | Last Updated:    | 06/28/2011 By      | EGRAY28      |                 |        |              |          |                 |                 |  |
|                                  |                              |                  |                    |              |                 |        |              |          |                 |                 |  |
| Details                          |                              |                  |                    |              |                 |        |              |          | Customize   End | 2               |  |
| *Course                          | Description                  | *Amount Currence | Sneed Code         | AGL Business | *årcount        | Fund   | Department   | Program  | Project         |                 |  |
| eoure:                           | or surprise                  | and an entring   | abica const        | Unit         | -               | Code   | orpar matrix | Code     | i tojest        |                 |  |
| Cash Advance 🎽                   | Will Pooled Go Where I Hope? | 2.000.00 CAD     | Q.                 | ewo 🍳        | 645100          | 1 9    | 140290       | 30205    |                 |                 |  |
| Totals                           |                              |                  |                    |              |                 | 1      |              |          |                 |                 |  |
| Advance Amount                   | 2.000 00 CAD                 |                  |                    |              |                 |        |              |          |                 |                 |  |
|                                  |                              |                  |                    |              |                 |        |              |          |                 |                 |  |
|                                  |                              |                  |                    | Update Tota  | 16              |        |              |          |                 |                 |  |
| · Pending Actions                |                              |                  | Controline   First | 0 . 1 I      | Land B. m.      |        |              |          |                 |                 |  |
| Profile                          | line                         | Astion           | Date/Tin           |              | 1011 - 1850     |        |              |          |                 |                 |  |
| Preney Auditor                   | (Pooled)                     |                  | U.I.I.             |              |                 |        |              |          |                 |                 |  |
| richa) Andres                    | (i source)                   |                  |                    |              |                 |        |              |          |                 |                 |  |
| ✓ Action History                 |                              |                  | Customice   Find   | Pest 🖬       | 1-2 of 2 🗋 (ast |        |              |          |                 |                 |  |
| Profile                          | Name                         | Action           | Oate/Time          | 0            |                 |        |              |          |                 |                 |  |
|                                  | Mathers William G            | Submitted        | 05/28/20           | 11 7:47:30PM |                 |        |              |          |                 |                 |  |
| Departmental Approver            | Expenses Professor           | Approved         | 08:28/20           | 11 7:48:50PM |                 |        |              |          |                 |                 |  |
| ✓ Comments                       |                              |                  |                    |              |                 |        |              |          |                 |                 |  |
|                                  |                              |                  |                    |              | DE              |        | A            | comm     | ent is require  | ed if you are   |  |
|                                  |                              |                  |                    |              | -               |        | d            | enying   | or sending th   | ne request back |  |
|                                  |                              |                  |                    |              |                 |        | f            | or revis | ion             |                 |  |
| Approve                          | Send Badt Hold               | Deny             | Save Change        |              |                 |        |              |          |                 |                 |  |
|                                  |                              |                  | ·                  |              |                 |        |              |          |                 |                 |  |
|                                  |                              |                  |                    |              |                 |        |              |          |                 |                 |  |
|                                  | ►,                           |                  |                    |              |                 |        |              |          |                 |                 |  |
|                                  | 1                            | \                |                    |              |                 |        |              |          |                 |                 |  |
| Approve S                        | Signifies your acceptar      | nce of the req   | uest and s         | ends it      | on for          | furthe | r review     | or pro   | cessing.        |                 |  |
| a                                | -                            |                  |                    | _            |                 |        |              |          |                 |                 |  |
| Send Back resubmitted.           | Returns the request          | to the claima    | nt with an         | explan       | ation a         | nd the | request      | may b    | e modified ar   | ıd              |  |
| Hold Prese                       | erves any changes you        | made and pu      | its the requ       | uest ba      | ck into         | your V | Worklis      | t.       |                 |                 |  |
| Deny Retu                        | rns the request to the       | claimant, with   | h an expla         | nation       | and it c        | annot  | be resu      | bmitted  | •               |                 |  |
| Save Change                      | 28                           |                  |                    |              |                 |        |              |          |                 |                 |  |
|                                  |                              |                  |                    |              |                 |        |              |          |                 |                 |  |

#### **Approving an Expense Report**

|              | Approve Expense Report                                                                                                    |                              |                    |                          |          |                      |                   |            | _               |
|--------------|----------------------------------------------------------------------------------------------------|------------------------------|--------------------|--------------------------|----------|----------------------|-------------------|------------|-----------------|
|              | Expense Report Sum                                                                                                    | imary                        |                    |                          |          |                      |                   |            |                 |
|              | Professor Expenses                                                                                                    | User Defaults                |                    | Report ID:               |          | E0062878             |                   |            |                 |
|              |                                                                                                    |                              |                    |                          |          |                      |                   |            |                 |
|              | *Report Description:                                                                                                    | Annual Conference New        | York               | Reference:               | :        | 01-01 Emp            | loyee Base:       | Office     |                 |
|              | *Business Purpose:                                                                                                    | Conference                   |                    | Comment:                 |          |                      |                   |            |                 |
|              | Report Status:                                                                                                    | Submitted for Approval       |                    |                          |          |                      |                   |            |                 |
| You are      | *Default Location:                                                                                                    | Other - Outside Canada       |                    |                          |          |                      |                   |            |                 |
| responsible  | tă annunțina Datas                                                                                                    | 07/08/004.4 - <b>前</b>       |                    | Created Or               | n:       | 07/26/2011           | By: EGRAY28       |            |                 |
| to review    | Accounting Date:                                                                                                    | 07/20/2011                   |                    | Last Opdat               | led:     | 07/26/2011           | BY: EGRATZ        | 5          | TC              |
| each         | Accounting remplate:                                                                                                    | CANADIAN                     |                    |                          |          |                      |                   |            | If you want     |
| expense      | Risk Details                                                                                                    |                              |                    |                          |          |                      |                   |            | to disallow     |
| may allow    |                                                                                                    |                              |                    |                          |          |                      |                   |            | line            |
| or disallow  | Accounting Defaults                                                                                                    |                              |                    | More Optic               | ons:     |                      | v                 | GO         | uncheck         |
| any line.    |                                                                                                    | Apply Cash Ar                | dvance(s)          |                          |          |                      |                   |            | the box.        |
| Click on     | Neceipt Information                                                                                                    |                              |                    |                          |          |                      |                   |            |                 |
| these titles | Receipts Received                                                                                                    |                              |                    |                          |          |                      |                   |            |                 |
| to review    | Vau cho dapu individual aveanage a                                                                                                    | nd etill anorous or cond has | t the overall repo | 4                        |          |                      |                   |            | When you        |
| additional   | Expense Line Items                                                                                                    | ind soil approve of send bac | A the overall repo |                          |          |                      | Customize   Find  | u 🖉 📲      | uncheck an      |
| information  | Expense Type                                                                                                    | Date                         | Reimburse          | Currency                 | Receipt  | Receipt              | Approve           |            | Expense         |
| and          |                                                                                                    | 07/14/0044                   | Amt                | ,                        | Verified | Required             |                   |            | checkbox        |
| accounting.  | Meai - all day allowance                                                                                                    | 07/11/2011                   | 45.49              | CAD                      |          | V                    |                   |            | vou will        |
| Tields       | Airfare:Canada-Canada/US                                                                                                    | 07/11/2011                   | 500.00             | CAD                      |          | 4                    | V                 |            | have to         |
|              | Accom - hotel (645000)                                                                                                    | 07/11/2011                   | 364.00             | CAD                      |          | 4                    | 4                 |            | select a        |
|              | Expense Report Totals                                                                                                    |                              |                    | B - E - 1                |          |                      |                   |            | reason          |
| /            | Non-Reimbursable Expenses:                                                                                                    | 909.49 CAI<br>0.00 CAI       |                    | Due Employ<br>Due Vendor | ree:     | 909.49 CA<br>0.00 CA | D                 |            | from            |
| Click on     | Employee Credits:                                                                                                    | 0.00 CAI                     | D                  | Definition of            | t Totals |                      |                   |            | the drop        |
| Exception    | Cash Advances Applied:                                                                                                    | 0.00 CAI                     | D                  |                          |          |                      |                   |            | down menu       |
| to review    | ✓ Pending Actions                                                                                                    |                              |                    |                          |          | Customize   Find   🖉 | 🖩 Frst 🛙 1-4 o    | F4 🖸 Last  | tilat           |
| reasons.     | Profile                                                                                                    | Name                         |                    | Act                      | tion     | Date/Tim             | 10                |            |                 |
| Examples     | Departmental Approver                                                                                                    | Mathers William              | M<br>NG            |                          |          |                      |                   |            |                 |
| may be       | Departmental Approver                                                                                                    | Krische,Elizabe              | th Anne            |                          |          |                      |                   |            |                 |
| submitted    | Prepay Auditor                                                                                                    | (Pooled)                     |                    |                          |          |                      |                   |            |                 |
| on another   | - Action History                                                                                                    |                              |                    |                          |          | Customize   Find     | 2   🖩 First 🛙 1 o | f 1 🖸 Last |                 |
| claim;       | Profile                                                                                                    | Name                         |                    | Act                      | tion     | Date/Time            |                   |            |                 |
| amount       |                                                                                                    | Expenses,Profes              | ssor               | Sul                      | bmitted  | 07/26/201            | 1 1:14:10PM       |            | A comment is    |
| may exceed   | ← Comments                                                                                                    |                              |                    |                          |          |                      |                   | <b>*</b>   | required if you |
| tolerance    |                                                                                                    |                              |                    |                          |          |                      | •                 |            | are denying or  |
| limits.      | Budget Statue: Net Budg                                                                                                    | at Checked                   |                    |                          |          |                      |                   |            | sending the     |
|              | Budget Options                                                                                                    | ju uleneu                    |                    |                          |          |                      |                   |            | report back for |
|              | Device of the second second se | and Deute                    | 11-14              |                          |          | 0                    |                   |            | 101151011       |
|              | Reviewed                                                                                                    | end Back                     | Hold               | De                       | iny'     | Save Change          | es                |            |                 |
|              |                                                                                                    |                              |                    |                          | 1        | Expense Report De    | tail              |            |                 |

Reviewed Signifies your acceptance of the request and sends it on for further review or processing.
Send Back Returns the request to the claimant with an explanation and the request may be modified and resubmitted
Hold Preserves any changes you made and puts the request back into your Worklist.
Deny Returns the request to the claimant, with an explanation and it cannot be resubmitted.
Save Changes

### 5. My System Profile

Navigation: Manager Self-Service / Travel and Expense Centre / Approvals / My System Profile

### **General Profile Information**

|                                                                                                    | Approvers have the ability to designate an                                                                                                    |
|----------------------------------------------------------------------------------------------------|----------------------------------------------------------------------------------------------------|
| Professor Expenses                                                                                                    | anemale approver.                                                                                                    |
| My preferred language for PIA web pages is: English My preferred language for reports and email is: English Currency Code: CAD Default Mobile Page:                                                           | Designating approval to an alternate<br>should only be to someone who is formally<br>acting in your role or is at the same<br>hierarchical level as you or above                                                                                                    |
| If you will be temporarily unavailable, you can select an alternate user to receive your routil<br>Alternate User ID:<br>From Date:<br>To Date:<br>(example:12/31/2000)<br>Remove this check mark if you do n | Enter the User ID and the From/To Date.<br>After the To Date passes, Cash Advances<br>and Expense Reports requiring your<br>approval will again be routed to you.<br>If you return early, or need to extend the<br>period open this page and adjust the To<br>Date. |
| Miscellaneous User Links want to receive email notices about of Advances and Expense Reports required your review.                                                                                            | Cash<br>uiring                                                                                                    |
| Email Customize   Find   🔤   🛗 Fin                                                                                                    | rst 🖬 1-2 of 2 🗖 Last                                                                                                    |
| Primary Email Address                                                                                                    |                                                                                                    |
| Business 🔽 fsemail@uwo.ca                                                                                                    | • •                                                                                                    |
|                                                                                                    | •                                                                                                    |

#### 6. Delegate Entry Authority by Individual

**Navigation:** Employee Self-Service / Travel and Expense Center / Profiles and Preferences / Delegate Entry Authority

<u>Delegate Entry Authority</u> enables users of the Travel and Expenses System to identify other users who are allowed to create Cash Advances and Travel Reports on their behalf.

# **Authorize Users**

#### Professor Expenses

Entering new UserIDs on this page will give those users the ability to enter

expense transactions on behalf of the employee.

| Authorize Users    |                     |   |   |
|--------------------|---------------------|---|---|
| Authorized User ID | Name                |   |   |
| NEWGUY             | Expenses, Professor | + | - |
| ٩,                 |                     | + | - |
| ٩                  |                     | + | - |

Save

It is up to you to maintain this page if you choose to use it. If you provide another member of your department access to do your data entry via this form and that person moves to another department you should remove them from this list.

Departments are able to identify staff that will do data entry for claimants departmentally. In this case, each user does not have to set up the <u>Delegate Entry Authority</u>. Your department will arrange this with Financial Services.

### 7. View Payment History

Navigation: Manager Self Service/ Travel and Expense Centre / Review Payments

Enter the employee ID or other search criteria and click Search

| Employee Expen         | se Payments         |                                 |           |                                        |
|------------------------|---------------------|---------------------------------|-----------|----------------------------------------|
| Enter any information  | you have and clip   | ck Search. Leave fields bla     | ank for a | a list of all values.                  |
| Find an Existing Val   | ue                  |                                 |           |                                        |
| Limit the number of re | esults to (up to 30 | 0): 300                         |           |                                        |
| Empl ID:               | begins with 💌       | 010019487                       | 9         |                                        |
| Name:                  | begins with 💌       |                                 | ]         |                                        |
| Payment Reference:     | begins with 💌       |                                 | 1         |                                        |
| SetID:                 | =                   | UWO                             | ]         |                                        |
| Bank Code:             | begins with 💌       |                                 | ۹.        |                                        |
| Bank Account:          | begins with 💌       |                                 | ۹.        | Bank Account CDN is a cheque and       |
| Payment Number:        | begins with 💌       |                                 | ]         | CDN1 is a direct deposit (EFT)         |
| Case Sensitive         |                     |                                 |           | payment.                               |
| Search Clea            | Basic Search        | h 🦉 <u>Save Search Criter</u> i | а         |                                        |
| Search Results         |                     |                                 |           | ×                                      |
| View All               |                     |                                 |           | First 🔳 1-4 of 4 💽 Last                |
| Empl ID Name           | Payment             | Reference SetID Bank Co         | de Ban    | k Account Payment Number Creation Date |
| 010019487 Ross Lill    | ianne M 1102814     | UWO MNTRL                       |           | N1 0000102814 08/30/2011               |
| 010019487 Ross Lill    | ianne M 1060930     | UWO MNTRL                       |           | N1 0000060930 07/15/2010               |
| 010019487 Ross,Lill    | ianne M 1035326     | UWO MNTRL                       | CD        | N1 0000035326 11/17/2009               |

Click on a payment to view details.

| Payment Information            |                         |                     |            |                                 |              |                     |  |  |  |
|--------------------------------|-------------------------|---------------------|------------|---------------------------------|--------------|---------------------|--|--|--|
| Payment Date:<br>Payment Statu | 09/02/20                | 11                  | Pay<br>Pay | ment Amount:<br>ment Reference: | 6<br>1102814 | 61.13 CAD<br>102814 |  |  |  |
| Payee Address<br>Payments      |                         |                     |            |                                 |              |                     |  |  |  |
| Туре                           | pe ID Description Statu |                     | Status     | Created                         | Amount       | Currency            |  |  |  |
| Expense<br>Report              | E0074711                | meal during upgrade | Paid       | 08/25/2011                      | 61.13        | CAD                 |  |  |  |
|                                |                         |                     |            |                                 |              |                     |  |  |  |
|                                |                         |                     |            |                                 |              |                     |  |  |  |

📑 Save 🔯 Return to Search 🚈 Previous in List 🚛 Next in List